# Leitfaden digitale Dauerkarte

Ruf den Ticket-Onlineshop der Roosters auf dem Smartphone oder Desktop auf und klicke auf "Zum Account + Gutscheine".

| Iserlohn Roosters                 | Ticket-Onlineshop |
|-----------------------------------|-------------------|
| ✓ Zu den Tickets ✓ Zu den Tickets |                   |

Melde Dich hier mit Deinen Anmeldedaten an.

|          | Anm                 | elden          |                    |
|----------|---------------------|----------------|--------------------|
| E-Mail   |                     |                |                    |
|          |                     |                |                    |
| Passwort |                     |                | ۲                  |
|          |                     |                | Passwort vergessen |
|          | Anm                 | ielden         |                    |
| Sie habe | en noch keinen Kund | denaccount? Je | etzt registrieren  |

Solltest Du kein Kundenkonto haben oder die Dauerkarte nicht in Deinem Konto finden, melde Dich per Mail an <u>tickets@iec.de</u>

Klicke links in der Menüleiste auf den Reiter "Meine Dauerkarten" und klappe diese über den Pfeil aus:

| ✤ Tickets                  | Nur Tickets anzeigen, die im folgenden Zeitraum relevant sind: |           |            |         |              |
|----------------------------|----------------------------------------------------------------|-----------|------------|---------|--------------|
| Meine Tickets              | von:                                                           |           | bis:       |         |              |
|                            | 12.12.2024                                                     |           | 12.12.2025 | 🗖 Suche |              |
| Personalisierungen         |                                                                |           |            |         |              |
| Dauerkarte verlängern      | Dauerkarte 2024/2025                                           | 5         |            |         |              |
| Dauerkartenoption          |                                                                |           |            |         |              |
| Bestellungen               | *                                                              | 3 Tickets |            |         | $\bigcirc$   |
| 🖭 Dauerkarten              | ROOSTERS                                                       |           |            |         | $\mathbf{O}$ |
| Meine Dauerkarten          |                                                                |           |            |         |              |
|                            |                                                                |           |            |         |              |
| 🚸 ReSale                   |                                                                |           |            |         |              |
| Tickets anbieten           |                                                                |           |            |         |              |
| Meine Angebote             |                                                                |           |            |         |              |
| <b>≜</b> Account verwalten |                                                                |           |            |         |              |
| Persönliche Daten ändern   |                                                                |           |            |         |              |
| Bankverbindung ändern      |                                                                |           |            |         |              |
| Passwort ändern            |                                                                |           |            |         |              |
|                            |                                                                |           |            |         |              |

Die Dauerkarte kann nun direkt das Wallet gezogen werden.

| STEHPLATZ<br>Stehtribüne                                   | (;)       |
|------------------------------------------------------------|-----------|
| PREIS / ERMÄSSIGUNG                                        | BETRAG    |
| als Freikarte                                              | 0,00€     |
| #TICKET (DAUERKARTE) - 9w1e                                | VERSENDET |
| 🚍 Hinzufügen zu Apple Wallet 🧧 Hinzufügen zu Google Wallet |           |
| 一 16 Veranstaltungen                                       | ~         |

Alternativ kann über die drei Punkte der Link zum Download der Dauerkarte kopiert und anschließend versendet werden.

Die Option "Einzelticket erstellen" erscheint ebenfalls unter den drei Punkten.

| STEHPLATZ<br>Stehtribüne                                                                                                    | Einzelticket erstellen                                    |  |  |  |
|----------------------------------------------------------------------------------------------------|-----------------------------------------------------------|--|--|--|
| PREIS / ERMÄSSIGUNG<br>als Freikarte                                                                                                    | Apple Wallet Link kopieren<br>Google Wallet Link kopieren |  |  |  |
| #TICKET (DAUERKARTE) - 9w1e     VERSENDET       Image: Hinzufügen zu Apple Wallet     Hinzufügen zu Google Wallet       Image: Hinzufügen zu Apple Wallet     Versendet |                                                           |  |  |  |

| Einzelticket erstellen                                                                                                    | × |
|----------------------------------------------------------------------------------------------------|---|
| Bitte wählen Sie eine Veranstaltung, zu der Sie einer<br>anderen Person den Zutritt ermöglichen möchten.<br>Klicken Sie nach Auswahl der Veranstaltung auf<br>"Einzelticket erstellen". Der Zutritt zur gewählten<br>Veranstaltung ist dann nur noch mit dem Einzelticket<br>möglich. |   |
| KATEGORIE         Stehplatz         BLOCK         Stehtribüne                                                                                                    |   |
| Bitte wählen 🗸 🗸                                                                                                    |   |
| #TICKET                                                                                                    |   |
| Nach dem Erstellen des Einzeltickets haben<br>Sie mit der Dauerkarte keinen Zutritt mehr<br>zur Veranstaltung am gewählten Datum.                                                                                                    |   |
| Einzelticket erstellen                                                                                                    |   |

Es öffnet sich anschließend ein Pop-Up-Fenster. Dort muss das Spiel unter "Bitte wählen" ausgewählt werden, welches aus der Dauerkarte gelöst werden soll.

Um den Vorgang abzuschließen, muss der untenstehende Hinweis bestätigt werden. Spiele die bereits herausgelöst wurden, werden in der Spielauswahl ausgegraut dargestellt.

Die Dauerkarte ist nach dem Herauslösen nicht mehr für diesen Spieltag gültig. Ausschließlich das herausgelöste Einzelticket berechtigt fortan zum Zutritt.

| Einzelticket erstellen                                                                                                    | × |
|----------------------------------------------------------------------------------------------------|---|
| Bitte wählen Sie eine Veranstaltung, zu der Sie einer<br>anderen Person den Zutritt ermöglichen möchten.<br>Klicken Sie nach Auswahl der Veranstaltung auf<br>"Einzelticket erstellen". Der Zutritt zur gewählten<br>Veranstaltung ist dann nur noch mit dem Einzelticket<br>möglich. |   |
| C KATEGORIE<br>Stehplatz •                                                                                                    |   |
| BLOCK<br>Stehtribüne<br>Fr, 13.12.2024 19:30 Uhr - Iserlohn Rooster: ∽                                                                                                    |   |
| #TICKET . 60d7                                                                                                    |   |
|                                                                                                    |   |
| Sie können das Ticket auf diesem Gerät in ihr<br>Wallet laden oder die Funktion "Link kopieren"<br>nutzen, um das Ticket an ein anderes Gerät oder<br>eine andere Person weiterzugeben.                                                                                               |   |
| Hinzufügen zu<br>Apple Wallet                                                                                                    |   |
| Google Wallet                                                                                                    |   |
|                                                                                                    |   |

Das erzeugte Einzelticket kannst Du mit "Hinzufügen zu Apple Wallet/Google Wallet" in Deine eigene Wallet-App hochladen.

Über "Link kopieren", wird der Link in der Zwischenablage gespeichert. Diesen kopierten Link kannst Du dann an andere Personen (z.B. per E-Mail, WhatsApp, etc.) verschicken, damit diese das Einzelticket in Ihrer Wallet-App abspeichern können.

Wenn Du über den Button "Hinzufügen zu Google/ Apple Wallet" klickst, öffnet sich das Ticket in Deiner Wallet und du musst den Button "Hinzufügen" anklicken, um das Einzelticket in Deiner Wallet abzuspeichern. Bei Google landet das Ticket direkt in der Wallet-App. Bei Apple öffnet sich das Ticket in Deinem Browser Safari. Hierbei musst du auf "Zulassen" klicken, um das Einzelticket in Deiner Wallet abzuspeichern. Im Wallet musst Du dann noch auf "Hinzufügen" klicken, damit es in der Wallet-App abgespeichert ist

# FAQ zur digitalen Dauerkarte

## Was passiert mit meiner digitalen Dauerkarte, nachdem ich ein "Einzelticket" für einen Spieltag herausgetrennt habe?

Deine Dauerkarte wird gesperrt und hat keine Berechtigung für diesen Spieltag, du kannst jedoch das erstellte "Einzelticket" für den Zutritt verwenden und/oder weitergeben. Bitte beachte, dieser Vorgang kann nicht rückgängig gemacht werden.

# Wo finde ich mein erstelltes Einzelticket der digitalen Dauerkarte?

Logge dich in deinem Account unter "Meine Tickets" ein. Hier werden alle deine Tickets nach Bestelleingang aufgelistet. Einzeltickets werden mit dem Merkmal "#Einzelticket (Dauerkarte)" klassifiziert.

## Wo finde ich eine Übersicht, welche Spiele ich bereits herausgetrennt habe?

Logge dich in deinem Account ein und wähle deine Dauerkarte unter dem Reiter "Meine Dauerkarte" aus. Im Menüpunkt "Einzelticket erstellen" sind die betreffenden Spiele ausgegraut.

#### Das weitergeleitete Einzelticket kann doch nicht genutzt werden, daher möchte ich meine Dauerkarte bzw. das Einzelticket selbst nutzen. Muss ich was tun oder nutze ich zum Eintritt einfach das Einzelticket?

Ein abgetrenntes Einzelticket kann jederzeit in "Mein Account" heruntergeladen und selbst genutzt werden. Eine Mehrfachnutzung ist ausgeschlossen, der erste Scan führt zur Entwertung des Tickets.